# 数据知识产权登记平台操作指引

### 一、 注册认证

**第一步:**进入"北京市知识产权保护中心"信息平台 (网址:www.bjippc.cn),查找并点击"数据知识产权登 记"链接,即可进入数据知识产权登记(试运行版)平 台。

|   | 登录 注册                                                              |                                                                                        |                                        |                   | 日本の分                                                                            | 招 、 联系我们                                                                                                    |  |
|---|--------------------------------------------------------------------|----------------------------------------------------------------------------------------|----------------------------------------|-------------------|---------------------------------------------------------------------------------|----------------------------------------------------------------------------------------------------|--|
|   | <b>H</b> ippo                                                      | 北京市知识<br>Beijing Intellectual Pr                                                       | 产权保护中<br>operty Protection C           |                   | tint k                                                                          | 1 al an                                                                                                    |  |
|   |                                                                    | 专利预审                                                                                   | 快速堆积                                   | 综合服务              | 产业导航                                                                            | 优先审查                                                                                                    |  |
|   | 关于北京市数据知识产<br>北京市知识产权保护中<br>北京市知识产权保护中<br>关于为创新药发明专利<br>北京市知识产权保护中 | 収登记某続上税的通知<br>心关于专利效率実統升极上規的通<br>心关于调整专利预审能务分类号的<br>申请人向外国申请专利开部保密审<br>心关于开通专利复审无效宣告案件 | 知<br>通知<br>董塚色通道智賞的通知<br>冼先审查通道就中工作的通知 | ٥                 |                                                                                 |                                                                                                    |  |
|   | 专利预审<br>专利预审备案                                                     | GROOMED                                                                                |                                        | CIRCLE<br>CRED (C | ()<br>()<br>()<br>()<br>()<br>()<br>()<br>()<br>()<br>()<br>()<br>()<br>()<br>( | ø<br>TÆS‡È<br>StFTA                                                                                                   |  |
|   | 快速维权                                                               |                                                                                        |                                        | 产业导航              |                                                                                 |                                                                                                    |  |
|   | Real Bank                                                          |                                                                                        |                                        | 产业专题库             |                                                                                 | <b>专利导航发布</b>                                                                                                    |  |
| ( | 20110102352                                                        | ·数                                                                                     | (据知识产                                  | 权登记               |                                                                                 |                                                                                                    |  |
|   | 北京市知识产权局                                                           | 国家知识产权局 专利局复审和元                                                                        | 放車運動 北京市保护知识                           |                   | 马开双出版社 北京仲裁組                                                                    | 1.<br>The second second second second second second second second second second second second second second second se |  |

图 1

平台首页显示"登记简介""登记公示"及"证书公告"信息。

|   | 数据知识产权圣                                              | 登记 ( 试运行机<br>际大数据交易所                                 | <u>,</u> )                                          |                                                                            |                                        |                           |  |
|---|------------------------------------------------------|------------------------------------------------------|-----------------------------------------------------|----------------------------------------------------------------------------|----------------------------------------|---------------------------|--|
|   | 🗾 登记信息                                               | ə 🕒                                                  | 信息审核                                                | → 信息公示                                                                     | +                                      | ▶ 发放证书                    |  |
|   |                                                      |                                                      |                                                     |                                                                            |                                        |                           |  |
|   | 登记简介<br>为规范北京市行政辖区内能,支撑数字经济高质重管理办法(试行)》,引成果属性的处于未公开和 | 内数据知识产权登记行<br>量发展,按照国家知识<br>北京市知识产权保护中<br>状态的数据集合提供数 | 为,维护数据要素市1<br>产权局数据知识产权ì<br>心具体承办数据知识;<br>据知识产权登记服务 | る参与主体合法权益,促进数据要素<br>就点工作相关要求,根据北京市知诉<br>←权登记工作,将为经过一定规则或<br>,签发数据知识产权登记证书。 | 電效流通使用,释放<br>改在权局《北京市数据》<br>算法处理的、具有商的 | 数据要素潜<br>知识产权登记<br>业价值及智力 |  |
| 3 | 建记公示                                                 |                                                      |                                                     |                                                                            |                                        | 查看更多 →                    |  |
|   | 登记编号                                                 | 数据集合名称                                               | 数据来源                                                | 申请人                                                                        | 公示截止日期                                 | 状态                        |  |
|   | BJSZD202300000008                                    | 普通话手机米集语音数据集                                         | 目有/自采数据                                             | 数据室(北京)科技股份有限                                                              | 2023年07月05日                            | 止常                        |  |
|   |                                                      |                                                      |                                                     | 图 2                                                                        |                                        |                           |  |

进入平台后点击"知识产权登记中心"链接,即可进入登录页面。

| 北京国际大数据交易所 |                     |       |  |
|------------|---------------------|-------|--|
|            |                     |       |  |
|            |                     |       |  |
|            | <u>账号登</u> 录<br>——— | 验证码登录 |  |
|            | 2 请填写用户名            |       |  |
|            | ▲ 请输入器码             |       |  |
|            | 还没有账户,立即注册          | 忘记费码  |  |
|            | 爱录                  |       |  |
|            |                     |       |  |
|            |                     |       |  |

图 3

**第二步:**申请人需要先在登记平台完成注册。新用户 输入用户名、统一社会信用代码或身份证号、手机号等信 息完成注册后,按照提示完成用户实名制认证。

#### 二、登记申请

注册完成后,输入相应用户名、密码登入登记系统。 点击"前往登记"。

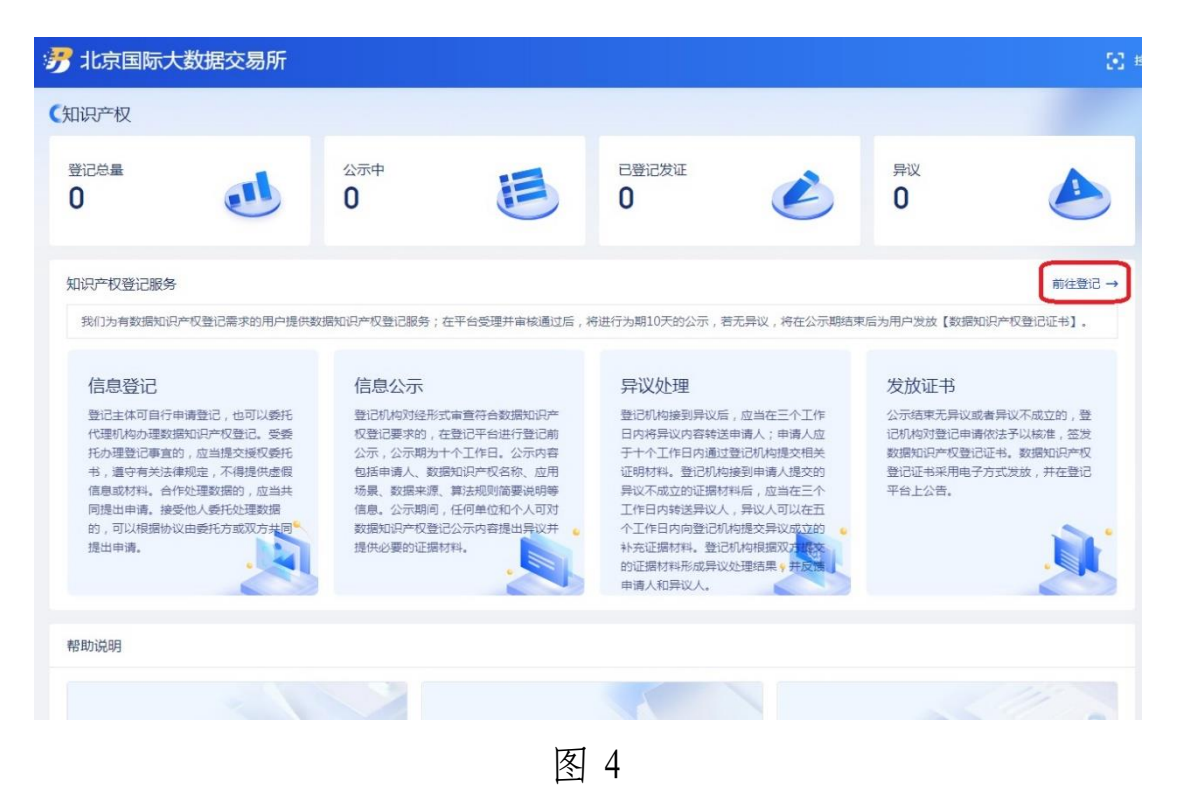

在该页面中点击"立即登记",即弹出"数据知识产权登 记页面"。

| 🤧 北京国际大数据3 | 这易所               |             | 💽 控制台 📚 资产中心 🗘 |
|------------|-------------------|-------------|----------------|
| ✓ 知识产权中心 ^ | 知识产权中心 > 数据知识产权登记 |             |                |
| 数据知识产权登记   | ∠ 立即登记            | Q 请输入知识产权名称 | Q 请输入登记编号      |
| 异议处理       |                   |             |                |
|            |                   |             |                |
|            |                   |             |                |
|            |                   |             |                |
|            |                   |             |                |
|            |                   |             |                |
|            |                   |             |                |
|            |                   | 图 5         |                |

根据提示填写数据集合名称、所属行业、应用场景、数 据来源,上传数据来源证明。

| 据知识产权登记                                     |         |
|---------------------------------------------|---------|
| 基本信息                                        |         |
| * 数据集合名称:                                   | * 所属行业: |
| 请输入数据集合名称                                   | 请选择 >   |
| *应用场景:                                      |         |
| 请说明数据使用的条件、范围、对象,清楚反应数据应用所能解决的主要(           | 问题      |
|                                             |         |
| *// 按/ 字自                                   | "       |
|                                             |         |
| *                                           | *       |
| 请选择 ~                                       | 请选择日期   |
| * 数据来源证明:                                   |         |
| 请上传数描米源证明,支持Jpg/Jpeg/bmp/png/pdf,又件大小个超过15W |         |
|                                             |         |
| 数据来源证明                                      |         |
| 图                                           | 6       |

填写数据格式、数据规模、更新频率等登记申请信息, 上传数据结构文件。

| * 数据格式:                            |                           |                   |                     |                                      |      |  |  |  |
|------------------------------------|---------------------------|-------------------|---------------------|--------------------------------------|------|--|--|--|
| 请输入                                | 请输入                       |                   |                     |                                      |      |  |  |  |
| 数据结构:<br>请填写数据要素<br>③ 导入文件<br>下载模版 | <sub>集数据结构描述信息</sub> ,包括3 | 字段名、字段数据格式、业务描述   | 信息;支持导入xls/xlsx/csv | /等格式文件,不超1M                          |      |  |  |  |
| 序号                                 | 字段英文名                     | 字段中文名             | 字段类型                | 字段长度                                 | 是否主键 |  |  |  |
| 1                                  | 字段英文名<br>请输入描述文字 , 最多新    | 字段中文名<br>俞入100个字符 | 请选择 >               | 字段长度         ^           V         V | • E  |  |  |  |
|                                    |                           |                   | + 添加                |                                      |      |  |  |  |
| * 数据规模:                            |                           |                   |                     |                                      |      |  |  |  |
|                                    |                           | <u>^</u>          | 请选择单位               |                                      | ~    |  |  |  |
| * 数据更新频率                           | Ξ:                        |                   |                     |                                      |      |  |  |  |
| 请选择                                |                           |                   |                     |                                      | ~    |  |  |  |

图 7

填写算法规则、样例数据、存证公证情况等登记申请信息,并上传"算法规则说明""样例数据"等文件。

\* 算法规则:

| 请简要说明数据处理过程中算法模型构建等情况。                        |     |
|-----------------------------------------------|-----|
|                                               | 11  |
| 请上传算法规则说明文件,支持jpg/jpeg/bmp/png/pdf,文件大小不超过15M |     |
| 算法规则说明                                        |     |
| * 存证公证情况:                                     |     |
| 请选择                                           | ~   |
| * 样例数据:                                       |     |
| 请列举祥例数据,不超过5条                                 |     |
|                                               |     |
| + 上传祥例数据                                      | _// |

请上传样例数据,支持xls/xlsx/csv格式,请控制在100条以内,文件大小不超过1M

图 8

下载"数据知识产权登记承诺函"签章后,上传至平 台:填写其他需要说明的情况及经办人信息。

| 补充信息                                                         |         |      |
|--------------------------------------------------------------|---------|------|
| * 数据知识产权登记承诺函:<br>请上传数据知识产权登记承诺函,支持ipg/jpeg/bmp/png/pdf,文件大小 | 5超过15M  |      |
|                                                              |         |      |
| 下载模版(自然人)  下载模版(非自然人)                                        |         |      |
| 其他情况说明:                                                      |         |      |
| 不超过500个字符                                                    |         |      |
| 经办人信息                                                        |         |      |
| * 经办人姓名:                                                     | *联系电话:  |      |
| 请输入经办人姓名                                                     | 请输入联系电话 |      |
|                                                              |         |      |
|                                                              |         | 取消提交 |
| 五<br>五                                                       | 0       |      |

图 9

完整填写全部信息后点击「提交」即可完成登记申请 操作。

#### 三、登记审查

提交登记申请后,登记机构会在3个工作日内对申请 材料进行形式审核。如需要补正材料的,登记机构会对登 记申请作出"退回补正"处理,申请人需在10个工作日内 按要求进行补正。

经登记机构初步审查通过后,将在登记平台公示10个 工作日,若公示期结束且无异议,登记机构颁发数据知识 产权登记证书。

#### 四、公示异议

登记申请经登记机构形式审查通过后发布至登记平台首页公示 10 个工作日,公示期内任何人可实名对登记申请提出异议,若有异议产生,将按照《北京市数据知识产权登记管理办法(试行)》规定处理。

| 言息公示<br>原市知识产权保护中心&出家 | 国际大数据交易所          |         |              | 0           |    |    |
|-----------------------|-------------------|---------|--------------|-------------|----|----|
| 登记公示 证书公              | 浩                 |         |              |             | /  |    |
| Q 请输入登记编号度            | 如居集合名称/申请人,支持模糊查询 |         |              |             | _  | 搜索 |
| 登记编号                  | 数据集合名称            | 数据来源    | 申请人          | 公示截止日期      | 状态 | 操作 |
| BJSZD20230000008      | 普通话手机采集语音数据集      | 自有/自采数据 | 数据堂(北京)科技股份  | 2023年07月05日 | 正常 | 异议 |
| BJSZD202300000006     | 海淀智慧能源城市大脑-电      | 自有/自采数据 | 国网北京市电力公司 海淀 | 2023年07月04日 | 正常 | 异议 |
| BJSZD202300000005     | 预测油井功图诊断数据集       | 自有/自采数据 | 昆仑数智科技有限责任公司 | 2023年07月04日 | 正常 | 异议 |
| BJSZD20230000004      | 智能传感器产业投资价值       | 交易取得数据  | 北京知识产权运营管理有  | 2023年07月04日 | 正常 | 异议 |
| BJSZD20230000003      | 知识产权大数据分析数据集      | 自有/自采数据 | 北京知产宝网络科技发展  | 2023年07月04日 | 正常 | 异议 |
| BJSZD202300000002     | 合成眼底影像数据集         | 自有/自采数据 | 北京百度网讯科技有限公司 | 2023年07月04日 | 正常 | 异议 |
| BJSZD202300000001     | 区域线上消费销售分析数       | 自有/自采数据 | 京东城市(北京)数字科  | 2023年07月04日 | 正常 | 异议 |

图 10

五、证书下载

## 点击「登记证书」即可完成证书下载操作。

| 粥 北京国际大数据3 | 易所                                                                                              |               | 📚 87°'+0     | <b>4 0</b>                 |
|------------|-------------------------------------------------------------------------------------------------|---------------|--------------|----------------------------|
| ▶ 知识产权中心 ^ | 知识产权中心 > 数据和识产权登记                                                                               |               |              |                            |
| 数据知识产权登记   | Q រគម៉ាង3357                                                                                    | Q 请输入登记       | 编号           | <ul> <li>③ 登记状态</li> </ul> |
| 异议处理       | 登记编号: BJSZD20230000001 ===============================                                          |               |              |                            |
|            | 区域线上消费销售分析数据集<br>数据透用条件: 符合 数据使用的相关安全合规性要求 数据透用范围: 北京市场、北京市场台区县 数据透用对象: 限对数据应用场景有案实验<br>目4/目录数据 | 弹位 数据应用场景:通过… | 登记证书<br>注聘登记 | 查看详情 交更登记                  |
|            |                                                                                                 |               |              |                            |
|            |                                                                                                 |               |              |                            |
|            |                                                                                                 |               |              |                            |
| ē          |                                                                                                 |               |              |                            |
|            |                                                                                                 | 共1条 《上一页 1    | 下一页 > 5      | 务/页> 跳至 页                  |
|            | 图 11                                                                                            |               |              |                            |